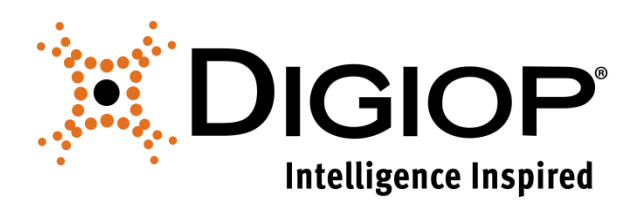

## Technical Tip

How to Disable Kiosk Mode

Revision 07.08.2015

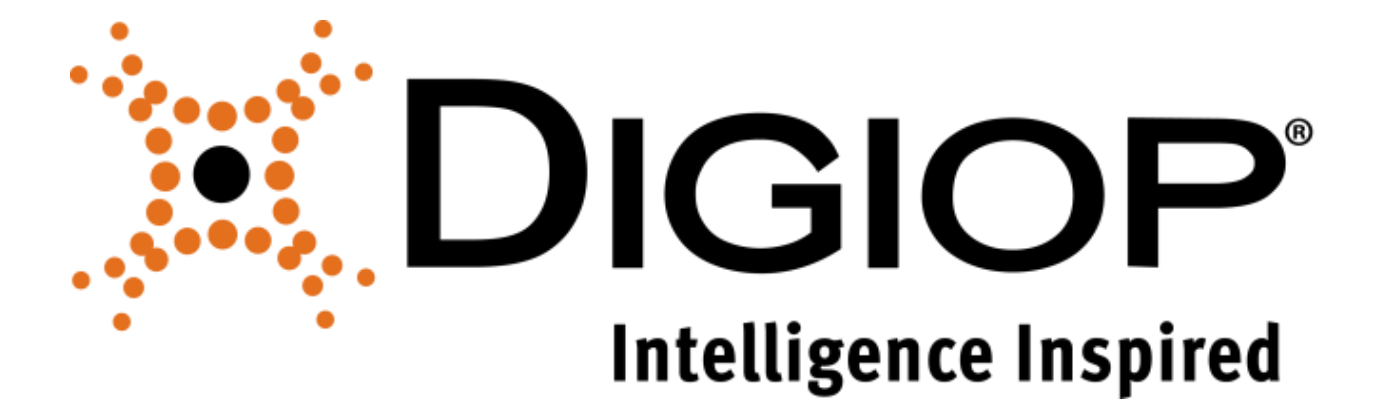

## **Table of Contents**

| 1.0 | KIOSK MODE            |
|-----|-----------------------|
| 2.0 | DISABLING KIOSK MODE4 |

## 1.0 Kiosk Mode

When installing DIGIOP Connect, you can configure DIGIOP to operate in Kiosk Mode. In this mode, the application opens automatically in full-screen view mode after a Windows user logs into the system. DIGIOP® users who login to Connect without the administrator permission can logout of Connect, but cannot close the application or access the Windows desktop. Users with administrator permission in DIGIOP® can logout and close the application, and then access the Windows desktop.

Kiosk mode is ideal for remote clients at security stations. If you have accidentaly installed DIGIOP Connect in Kiosk mode, you can easily disable Kiosk mode through the Windows Control Panel.

Log in to Connect as the *Admin* user. Once logged in, you can exit the DIGIOP™ Connect software and have full access to your Windows Desktop.

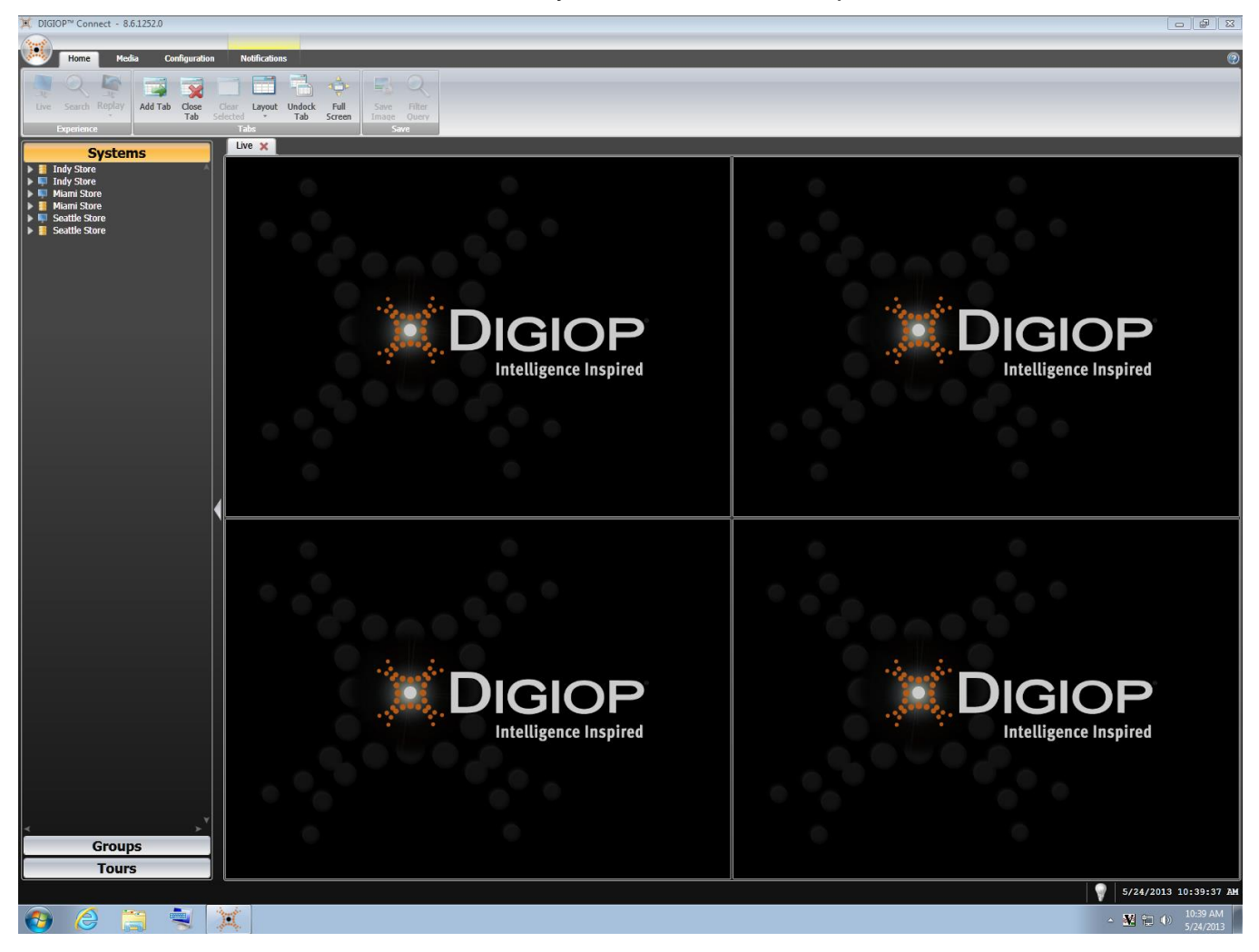

## 2.0 Disabling Kiosk Mode

Steps:

- 1. Browse to Programs and Features in Control Panel. - • × Control Panel + All Control Panel Items + - 4+ Search Adjust your computer's settings View by: Large icons 🔻 Administrative Tools 🕪 Action Center AutoPlay 🛐 Color Management Backup and Restore Credential Manager Date and Time 💮 Default Programs Jevice Manager Devices and Printers 💐 Display Ease of Access Center 📕 Flash Player Folder Options Fonts Getting Started 🝓 HomeGroup IDT Audio Control Panel lndexing Options 🐏 Internet Options 실 Java Location and Other Sensors J Mouse 🧼 Keyboard MVIDIA nView Desktop Manager Network and Sharing Center Notification Area Icons Performance Information and Tools Versonalization 🕵 Parental Controls Phone and Modem Power Options Programs and Features RemoteApp and Desktop Connections Recovery Region and Language Sound SoundMAX AudioESP Speech Recognition 💐 System Taskbar and Start Menu Sync Center
- 2. Right click on *DIGIOP™ Connect* and select *Change*.

| Control Panel                                                                                                    | All Control Panel Items    Programs and Feature                                                                                     | s     |                            |              |         | 🕶 🔩 Search   | Pro 🔎 |  |
|----------------------------------------------------------------------------------------------------|----------------------------------------------------------------------------------------------------|-------|----------------------------|--------------|---------|--------------|-------|--|
| Control Panel Home                                                                                                  | Uninstall or change a program                                                                                                    |       |                            |              |         |              |       |  |
| View installed updates To uninstall a program, select it from the list and then click Uninstall, Change, or Repair. |                                                                                                    |       |                            |              |         |              |       |  |
| 😗 Turn Windows features on or                                                                                       |                                                                                                    |       |                            |              |         |              |       |  |
| off                                                                                                    | Organize 🔻 Uninstall Change                                                                                                    |       |                            |              |         | 1            | , 🕜   |  |
|                                                                                                    | Name                                                                                                    |       | Publisher                  | Installed On | Size    | Version      |       |  |
|                                                                                                    | Adobe Flash Player 11 ActiveX                                                                                                    |       | Adobe Systems Incorporated | 5/23/2013    | 6.00 MB | 11.7.700.202 |       |  |
|                                                                                                    | Broadcom NetXtreme-I Netlink Driver and Ma                                                                                          | nagem | Broadcom Corporation       | 5/31/2011    | 1.59 MB | 12.54.02     |       |  |
|                                                                                                    | Cisco EAP-FAST Module     Cisco LEAP Module     Cisco LEAP Module     Cisco PEAP Module     Dell Data Protection   Access   Drivers |       | Cisco Systems, Inc.        | 11/15/2011   | 1.15 MB | 2.2.14       | =     |  |
|                                                                                                    |                                                                                                    |       | Cisco Systems, Inc.        | 11/15/2011   | 492 KB  | 1.0.19       |       |  |
|                                                                                                    |                                                                                                    |       | Cisco Systems, Inc.        | 11/15/2011   | 924 KB  | 1.1.6        |       |  |
|                                                                                                    |                                                                                                    |       | Dell Inc.                  | 6/9/2011     |         | 1.00.011     |       |  |
|                                                                                                    | X DIGIOP™ Connect                                                                                                    |       | DIGIOP, Inc.               | 5/16/2013    |         | 8.6.1252.0   |       |  |
|                                                                                                    | X DIGIOP <sup>™</sup> Server Uninstall                                                                                              | _     | DIGIOP, Inc.               | 5/16/2013    |         | 8.6.1252.0   |       |  |
|                                                                                                    | Driver 1.2 Change                                                                                                    |       | OEM                        | 11/15/2011   | 970 KB  | 1.2          |       |  |
|                                                                                                    | J IDT Audio                                                                                                    |       | IDT                        | 11/15/2011   |         | 1.0.6288.0   |       |  |
|                                                                                                    | 🔜 Intel(R) Management Engine Interface                                                                                              |       | Intel Corporation          | 2/15/2010    |         |              |       |  |
|                                                                                                    | Intel(R) Network Connections 16.8.46.0                                                                                              |       | Intel                      | 1/19/2012    | 26.0 KB | 16.8.46.0    |       |  |
| 🔜 Intel(R) TV Wizard                                                                                                |                                                                                                    |       | Intel Corporation          | 2/9/2010     |         |              |       |  |
|                                                                                                    | 🔜 Intel® Active Management Technology                                                                                               |       | Intel Corporation          | 2/15/2010    |         |              |       |  |
|                                                                                                    | M Intel® HD Graphics Driver                                                                                                    |       | Intel Corporation          | 11/6/2012    | 74.2 MB | 8.15.10.2712 |       |  |

3. When the Setup Wizard pops up, click the *Next* button.

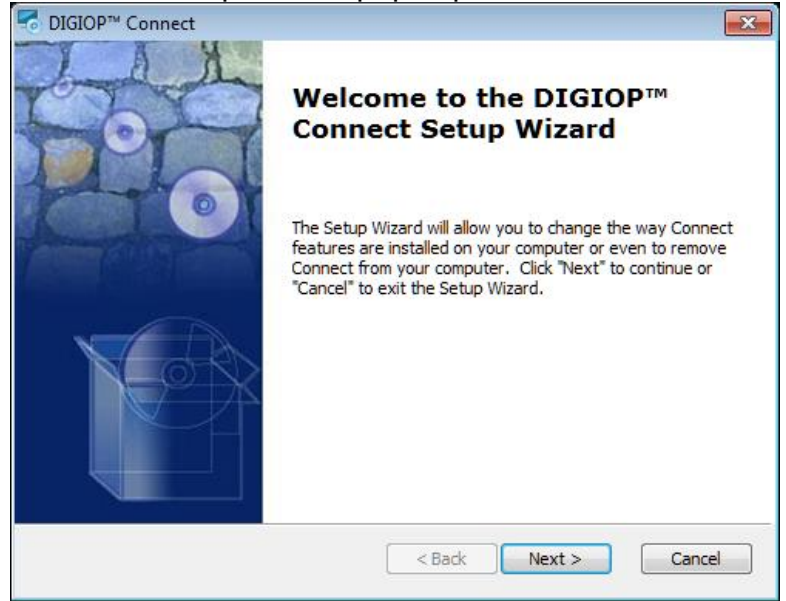

4. Select *Modify*, then select *Next*.

| onnect ∑                                                                           |                                                                                                    |  |  |  |  |  |
|------------------------------------------------------------------------------------|----------------------------------------------------------------------------------------------------|--|--|--|--|--|
| Modify, Repair or Remove installation<br>Select the operation you wish to perform. |                                                                                                    |  |  |  |  |  |
| Modif                                                                              | Modify<br>Allows users to change the way features are installed.<br>y Installation<br>Repair<br>Repairs errors in the most recent installation state - fixes<br>missing or corrupt files, shortcuts and registry entries.<br>Remove<br>Removes Connect from your computer. |  |  |  |  |  |
| Advanced Installer ———                                                             | <back next=""> Cancel</back>                                                                                                    |  |  |  |  |  |

5. Uncheck Run DIGIOP™ Connect as a kiosk, then click Install.

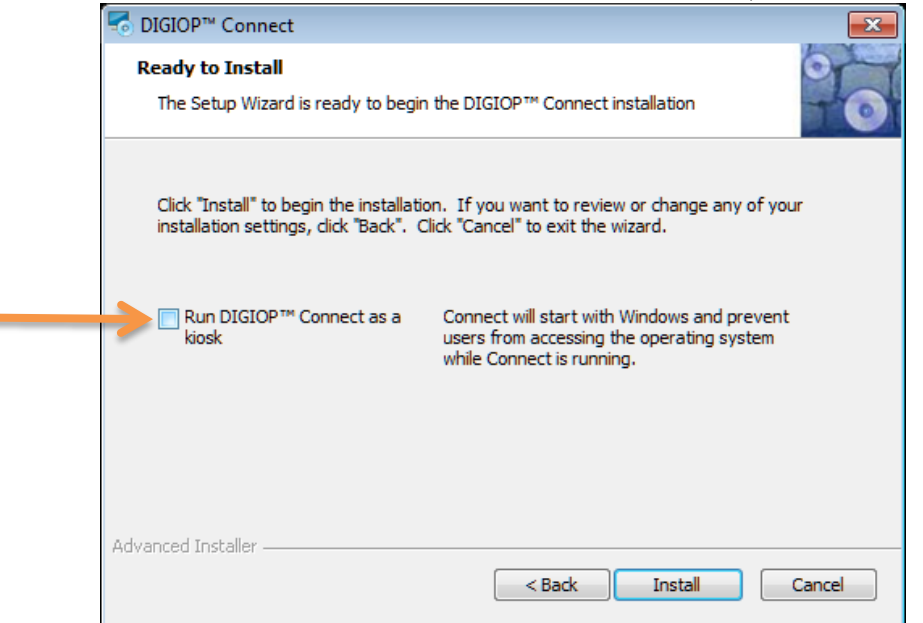

6. Upon completion, click the *Finish* button.

| 5 DIGIOP™ Connect |                                                     | ×    |
|-------------------|-----------------------------------------------------|------|
| 500               | Completing the DIGIOP™<br>Connect Setup Wizard      |      |
|                   | Click the "Finish" button to exit the Setup Wizard. |      |
|                   |                                                     |      |
|                   | < Back Finish Car                                   | icel |

Congratulations! You have successfully disabled Kiosk Mode on your DIGIOP Server.